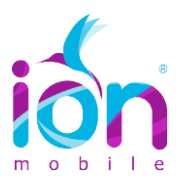

## TUTORIAL ACTIVACIÓN APN (INTERNET) ANDROID (VERSIONES 5.0/5.1)

# 🛱 🛡 🖌 🛢 31% 18:11 0 🐨 🖌 🛢 31% 18:11 ۹ Ajustes 0 Conexiones inalámbricas y redes Wi-Fi **D** X Bluetooth Redes móviles 4 31 0 Uso de datos Más .... Dispositivo D Sonidos •0

PASO 1. Para configurar APN deberá ir Ajustes >> redes móviles

PASO 2. Activar >> itinerancia de datos>> tipo de red preferido >> 3G

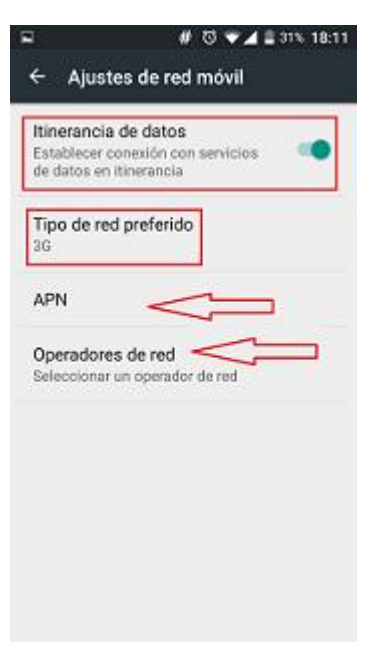

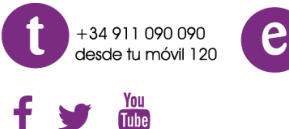

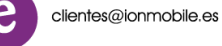

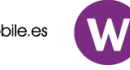

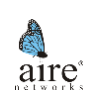

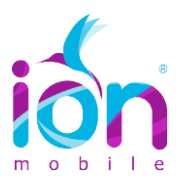

## PASO 3. En Nombre coloque: ION (en mayúsculas) y en APN: inet.es

| <b>Ç</b> 🖬                    | # 13 ♥⊿ ≣ 30 | % 18:14 |
|-------------------------------|--------------|---------|
| Editar punto de               | e acceso     | :       |
| Nombre<br>ion                 |              |         |
| APN<br>inet.es                |              |         |
| Proxy<br>No definido          |              |         |
| Puerto<br>No definido         |              |         |
| Nombre de usua<br>No definido | rio          |         |
| Contraseña<br>No definido     |              |         |
| Servidor<br>No definido       |              |         |

**PASO 4**. En *MCC: 214; MNC: 34* y *Tipo de APN: default.* Posteriormente pulse en la barra de puntos superior derecha y presione en *Guardar* 

| ♥ # ७ ♥⊿ 🛢 30% 18:14              | ₩ ♥ # ® ♥▲ ± 30% 18                  |
|-----------------------------------|--------------------------------------|
| itar punto de acceso 🕴            | Editar punto de : Guardar            |
| erto de MMS<br>definido           | Puerto de MMS<br>No definido         |
|                                   | MCC<br>214                           |
| NC                                | MNC<br>34                            |
| po de autenticación<br>o definido | Tipo de autenticación<br>No definido |
| po de APN<br>fault,supl           | Tipo de APN<br>default,supl          |
| otocolo APN                       | Protocolo APN                        |
| otocolo de itinerancia APN        | Protocolo de itinerancia APN<br>IPv4 |

**OBSERVACIONES:** para que los datos funcionen correctamente deberá asegurarse que la APN está correctamente configurada y que:

- Los datos estén habilitados.
- En redes móviles >> Itinerancia de datos esté habilitado.
- El tipo de red preferido sea 3G.
- En operadores de red >> Se ha de seleccionar la red de ION.

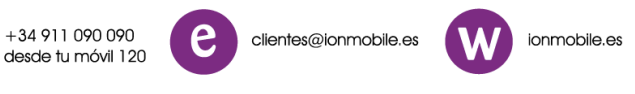

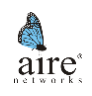